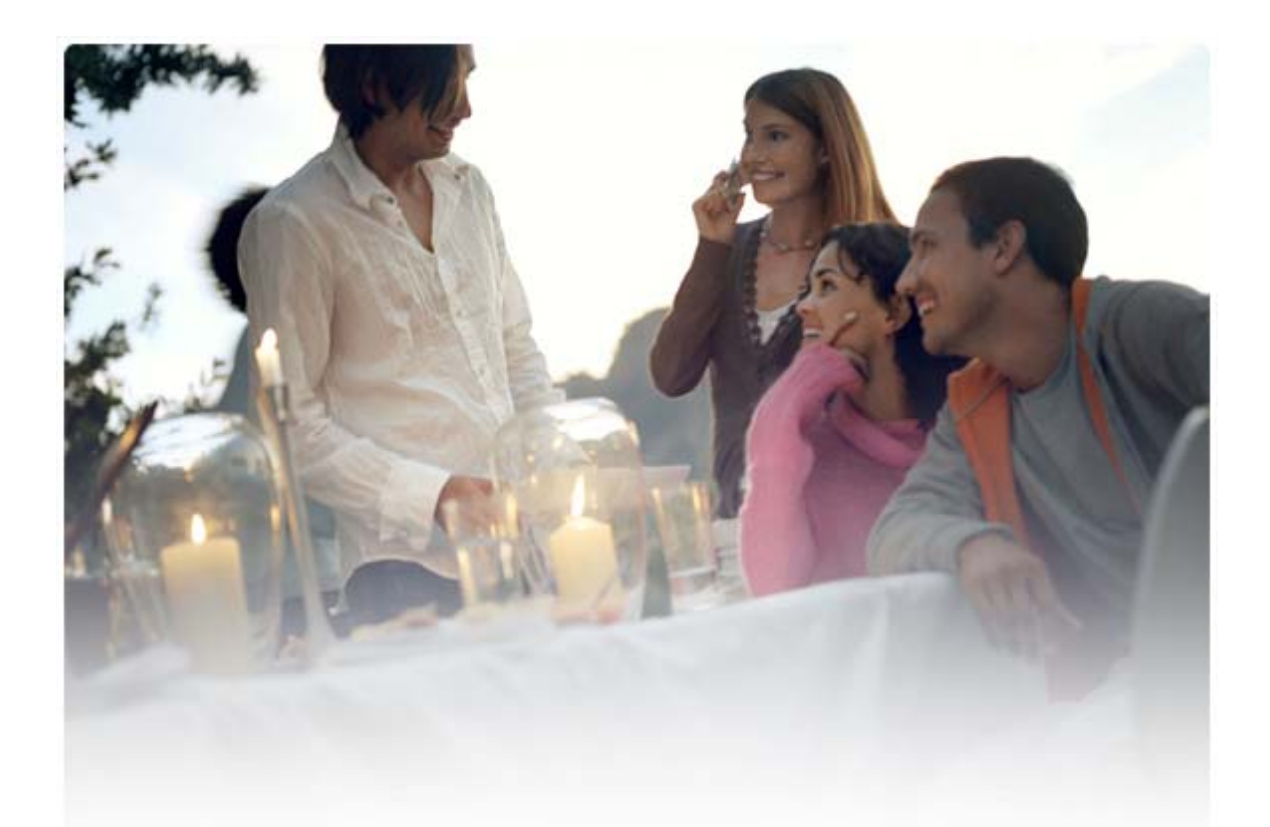

# GHID RAPID PENTRU Instalarea Nokia Connectivity Cable Drivers

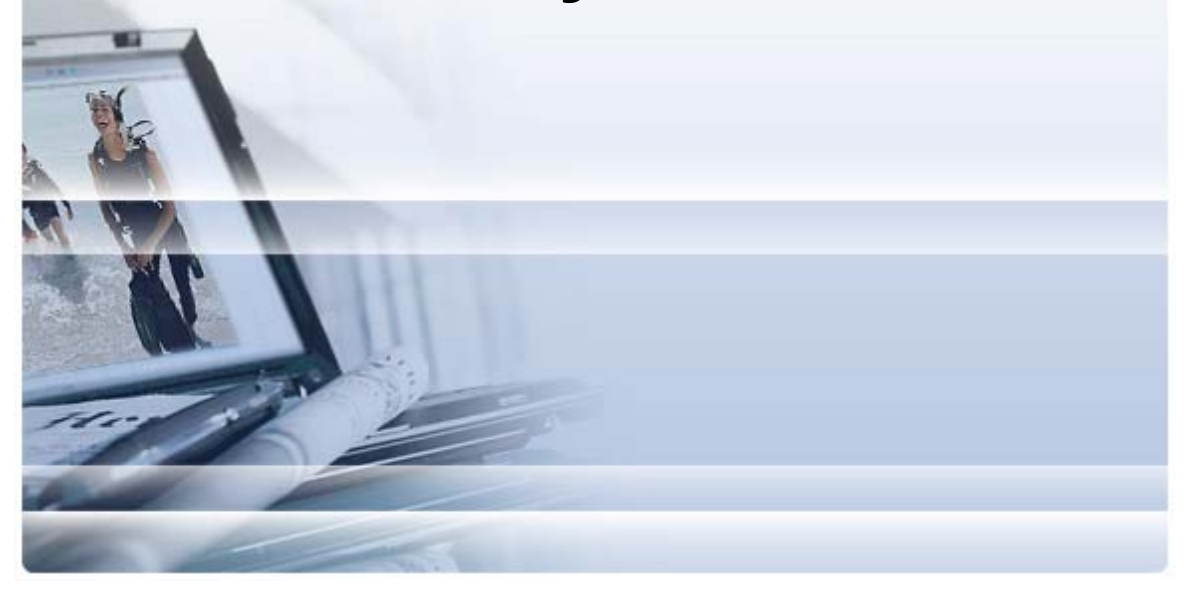

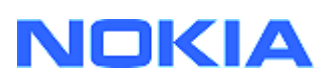

## Cuprins

| 5. | Informații De Siguranță                                                                            | 6      |
|----|----------------------------------------------------------------------------------------------------|--------|
| 4. | Depanarea                                                                                          | 3      |
|    | <ul><li>3.1 Înainte de instalare</li><li>3.2 Instalarea Nokia Connectivity Cable Drivers</li></ul> | 2<br>2 |
| 3. | Instalarea Nokia Connectivity Cable Drivers                                                        | 2      |
| 2. | Elemente obligatorii                                                                               | 1      |
| 1. | Introducere                                                                                        | 1      |

### 1. INTRODUCERE

Acest ghid vă oferă instrucțiuni referitoare la instalarea Nokia Connectivity Cable Drivers pentru cablurile USB DKU-2, CA-53, CA-70, DKE-2 și CA-101 și cablul serial CA-42. Driverele sunt necesare dacă doriți să conectați un telefon mobil Nokia la un calculator.

Pentru informații despre ce cablu să utilizați cu modelul propriu de telefon, consultați ghidul utilizatorului pentru telefon.

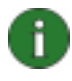

**Observație:** Driver-ele sunt întotdeauna instalate pentru modele de telefoane specifice, nu pentru cablu. Din acest motiv, versiunile mai vechi ale Connectivity Cable Drivers s-ar putea să nu accepte cele mai noi modele de telefoane.

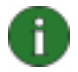

**Observație:** Pentru a asigura funcționarea corespunzătoare a aplicațiilor Nokia PC Suite, utilizați întotdeauna cabluri Nokia originale. Verificați eticheta cablului.

### 2. ELEMENTE OBLIGATORII

Pentru a instala Nokia Connectivity Cable Drivers pe calculatorul dumneavoastră, acesta trebuie să îndeplinească următoarele cerințe:

- Cel puțin 30 MO spațiu liber pe disc
- Unul din următoarele sisteme de operare:
  - Windows Vista, edițiile pe 32 de biți și pe 64 de biți
  - Windows XP Professional x64 (Service Pack 2)
  - Windows XP (Professional sau Home Edition) (Service Pack 2 sau mai recent)
- Port USB liber pentru conectarea cablului

Pachetele Windows SP pot fi descărcate de pe următoarele site-uri web Microsoft:

- Pentru Windows XP (Professional sau Home Edition): http://www.microsoft.com/windowsXP/downloads/default.mspx
- Pentru Windows XP Professional, Ediția x64:

http://technet.microsoft.com/en-us/windowsserver/bb229701.aspx

### 3. INSTALAREA NOKIA CONNECTIVITY CABLE DRIVERS

### 3.1 Înainte de instalare

Dacă aveți pe calculator o instalare anterioară a Nokia Connectivity Cable Drivers, este necesar să o dezinstalați manual. Pentru aceasta:

- 1. Faceți clic pe Start > Settings (Setări) > Control Panel (Panou de control) pentru a deschide panoul de control.
- Faceți dublu clic pe Add/Remove Programs (Adăugare/eliminare programe). Dacă nu găsiți pe listă Nokia Connectivity Cable Driver sau DKU-2 Cable Driver, înseamnă că nu aveți o versiune anterioară instalată şi puteți continua instalarea Nokia Connectivity Cable Drivers.
- Selectați din listă Nokia Connectivity Cable Driver sau DKU-2 Cable Driver şi faceți clic pe Change/Remove programs (Modificare/eliminare programe) pentru a dezinstala opțiunea.

### 3.2 Instalarea Nokia Connectivity Cable Drivers

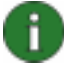

**Observație:** Nu conectați telefonul la calculator cu cablul până când nu ați instalat Nokia Connectivity Cable Drivers.

- Pentru a instala Nokia Connectivity Cable Drivers, accesați paginile Web Nokia de asistență pentru produs la adresa <u>http://www.europe.nokia.com/nokia/0,8764,81912,00.html</u>, salvați fişierul de instalare de pe pagina Web pe computer şi faceți dublu clic pe acesta. Porneşte instalarea.
- 2. Urmați instrucțiunile de pe ecran. Este posibil să vi se ceară să reporniți calculatorul în timpul instalării sau după terminarea acesteia.
- 3. După terminarea instalării (și repornirea calculatorului dacă vi s-a solicitat acest lucru) conectați cablul la telefon și calculator.
- Windows va începe să găsească câteva dispozitive hardware necesare telefonului şi cablului. Este posibil ca procesul să dureze câteva minute. După terminarea instalării se afişează o notificare.

### 4. DEPANAREA

Pentru informații suplimentare despre depanare, accesați paginile Web Nokia PC Suite <u>www.nokia.com/pcsuite</u> și selectați **Search and solve (Căutare și rezolvare)**.

#### Conexiunea nu funcționează

Pentru a restabili conexiunea, efectuați următoarele operații:

- Asigurați-vă că telefonul acceptă cablul: consultați ghidul utilizatorului pentru telefon.
- Reporniți telefonul și calculatorul, apoi încercați să restabiliți conexiunea.
- Dacă mai sunt și alte dispozitive USB conectate la calculator, deconectați-le și apoi încercați să restabiliți conexiunea. Asigurați-vă că nu deconectați mouse-ul sau tastatura.
- Asigurați-vă că tipul conexiunii este activ în Nokia Connection Manager: Start > Settings (Setări) > Control Panel (Panou de control) > Nokia Connection Manager. Pentru CA-42 tipul selectat trebuie să fie "Serial cable" (Cablu serial) și pentru DKU-2, CA-53, CA-70, DKE-2 și CA-101 tipul trebuie să fie "USB".
- Dacă utilizați un cablu CA-42, asigurați-vă că în Nokia Connection Manager este configurat portul COM corect. Start > Settings (Setări) > Control Panel (Panou de control) > Nokia Connection Manager > Configure (Configurare).

Dacă toate configurările de mai sus sunt în ordine, verificați dacă instalarea a fost reuşită. Pentru aceasta:

- 1. Conectați telefonul la calculator cu cablul și așteptați până când Windows a găsit toate dispozitivele hardware noi.
- Accesați Control Panel (Panou de control) > System (Sistem) > Hardware > Device Manager... (Manager dispozitive...) (Dacă utilizați Windows XP, folosiți modul de vizualizare clasic din panoul de control.)
- 3. Faceți clic pe Wireless Communication Devices (Dispozitive de comunicații fără fir). Dacă dispozitivele Nokia sunt afişate fără un semn de exclamare lângă pictogramă, instalarea a fost reuşită. Lista va cuprinde dispozitive cum ar fi "Nokia CA-42 USB Phone Parent" sau "Nokia xxxx USB Phone Parent" (xxxx se referă la cele patru cifre ale modelului de telefon). Numărul dispozitivelor afişate ar putea fi diferit în funcție de modelul telefonului.
- 4. Faceți clic pe **Modems (Modemuri)**. Dacă "Nokia xxxx modem" (xxxx se referă la cele patru cifre ale modelului de telefon) este afișat fără un semn de exclamare lângă pictogramă, instalarea a fost reuşită.

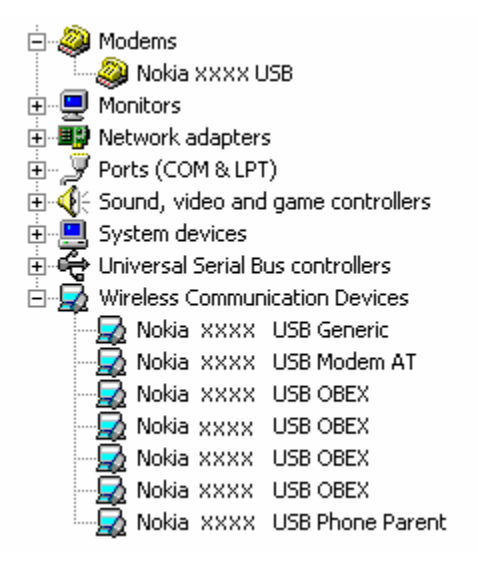

## Figura 1. Instalare reușită (xxxx se referă la cele patru cifre ale modelului de telefon)

Rețineți că numărul dispozitivelor afișate în Wireless Communication Devices (Dispozitive de comunicații fără fir) ar putea diferi în funcție de modelul telefonului.

5. Dacă dispozitivele Nokia nu sunt afişate sau dacă sunt afişate cu un semn de exclamare lângă pictogramă, instalarea nu a fost reuşită. În acest caz, trebuie să dezinstalați driver-ele, să reporniți calculatorul şi să reinstalați driver-ele (consultați instrucțiunile de instalare din acest document).

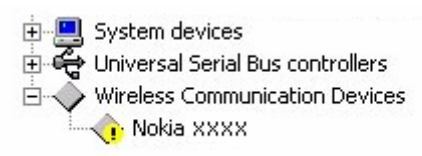

## Figura 2. Instalare nereușită (xxxx se referă la cele patru cifre ale modelului de telefon)

### Conflicte cu aplicația software de tehnologie de comunicații fără fir Bluetooth

Multe drivere și aplicații care sunt utilizate de tehnologia de comunicații fără fir Bluetooth rezervă mai multe porturi COM care pot intra în conflict cu instalarea DKU-2/CA-42/CA-53/CA-70/DKE-2/CA-101. În cazul în care aveți instalate asemenea aplicații software și instalarea driverelor eșuează (consultați instrucțiunile de mai sus pentru a verifica modul de instalare), efectuați următoarele operații:

- 1. Dezinstalați Nokia Connectivity Cable Drivers.
- 2. Dezinstalați aplicația software de tehnologie de comunicații fără fir Bluetooth conform instrucțiunilor acesteia.
- Reinstalați Nokia Connectivity Cable Drivers (consultați secțiunea Instalarea Nokia Connectivity Cable Drivers din acest document pentru instrucțiuni detaliate) şi verificați dacă instalarea a fost reuşită.

4. Reinstalați aplicația software de tehnologie de comunicații fără fir Bluetooth.

#### <u>Am conectat cablul în timpul instalării/înainte să instalez Nokia Connectivity Cable</u> <u>Drivers și conexiunea nu funcționează</u>

- 1. Conectați telefonul la calculator.
- 2. Accesați Control Panel (Panou de control) > System (Sistem) > Hardware > Device Manager... (Manager dispozitive...).
- 3. Faceți clic pe Wireless Communication Devices (Dispozitive de comunicații fără fir).
- 4. Eliminați orice dispozitiv necunoscut (dispozitivele cu un semn de întrebare sau de exclamare lână pictogramă): faceți clic cu butonul din dreapta al mouseului pe dispozitiv, apoi faceți clic pe Uninstall (Dezinstalare) sau selectați dispozitivul şi apăsați Delete de pe tastatură.

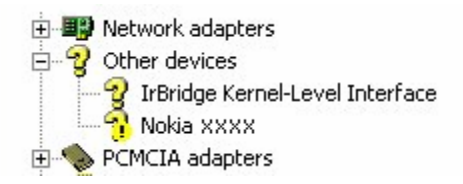

## Figura 3. **Dispozitiv necunoscut (xxxx se referă la cele patru cifre ale modelului** de telefon)

- 5. Asigurați-vă că Nokia Connectivity Cable Drivers este instalat.
- 6. Deconectați apoi reconectați cablul.
- 7. Dacă aceasta nu rezolvă problema, reinstalați Nokia Connectivity Cable Drivers și reconectați cablul după terminarea instalării.

## 5. INFORMAȚII DE SIGURANȚĂ

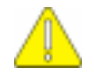

#### Informații importante privind siguranța

Toate instrucțiunile privind siguranța cuprinse în ghidurile de utilizare ale telefonului și calculatorului dumneavoastră rămân valabile în cazul utilizării acestui produs cu telefonul.

Nu uitați să faceți copii de siguranță ale tuturor fișierelor importante pentru a vă proteja împotriva pierderii sau coruperii datelor.

Instalați și utilizați numai aplicații și alte pachete software provenite din surse care oferă protecție corespunzătoare împotriva programelor dăunătoare.

#### Condiții legale

Copyright © 2003-2009 Nokia. Toate drepturile rezervate.

Este interzisă reproducerea, transferul, distribuirea și stocarea unor părți sau a întregului conținut al acestui material fără acordul prealabil în scris al firmei Nokia.

Nokia și Nokia Connecting People sunt mărci înregistrate ale Nokia Corporation.

Bluetooth is a registered trademark of Bluetooth SIG, Inc.

Alte nume de produse și de firme menționate aici pot fi nume comerciale sau mărci comerciale aparținând proprietarilor respectivi.

Informațiile cuprinse în prezentul ghid se referă la Nokia Connectivity Cable Drivers. Nokia duce o politică de dezvoltare continuă. Ca atare, Nokia își rezervă dreptul de a aduce modificări și îmbunătățiri oricărui produs descris în acest document fără notificare prealabilă.

În nici un caz Nokia nu va fi răspunzătoare pentru nici un fel de pierderi de informații sau de venituri sau pentru nici un fel de daune speciale, incidente, subsecvente sau indirecte, oricum s-ar fi produs.

Conținutul acestui document trebuie luat "ca atare". Cu excepția cazurilor prevăzute de legea aplicabilă, nici un fel de garanții, explicite sau implicite, incluzând, dar fără a se limita la garanțiile implicite de vandabilitate și adecvare la un scop anume, nu se oferă în legătură cu acuratețea, corectitudinea sau conținutul acestui document. Nokia își rezervă dreptul de a modifica acest document sau de a-l retrage oricând fără notificare prealabilă.